# Automated Background Check System (ABCS)-Application overview

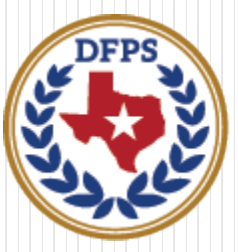

Texas Department of **Family and Protective Services** 

April 2018

# Contents

- ABCS User Role functions
- Logging into ABCS
- <u>Selecting a Contract</u>
- ABCS Home Page functions
- Submitting a Background Check
- Sending a Subject-Submitted request
- <u>Updating and viewing Account Details</u>
- Viewing background check history and status
- <u>Document Upload</u>
- <u>ABCS Help Resources</u>

# Who is ABCS for?

- ABCS is an online application to be used by Department of Family and Protective Services (DFPS) staff, contractors and subcontractors to electronically submit background check requests for:
  - DFPS employees,
  - DFPS volunteers/interns,
  - DFPS contractors for purchased client services (PCS), and
  - Individuals not employed by DFPS but have a business need to have direct contact with DFPS information technology resources or facilities (i.e. janitors, security guards).

# ABCS Background Check types

- The following types of background checks may be requested through ABCS. The type(s) of background checks required vary depending on the contract type:
  - Abuse/Neglect History Check
  - Texas Criminal History Check (DPS Name-based)
  - National Criminal History Check (FBI fingerprint)

# How do I access ABCS?

- Beginning December 2016, ABCS can be accessed solely by logging into the HHS Enterprise Portal
- Review the resource document Requesting Access to ABCS for stepby-step instructions for gaining access to ABCS

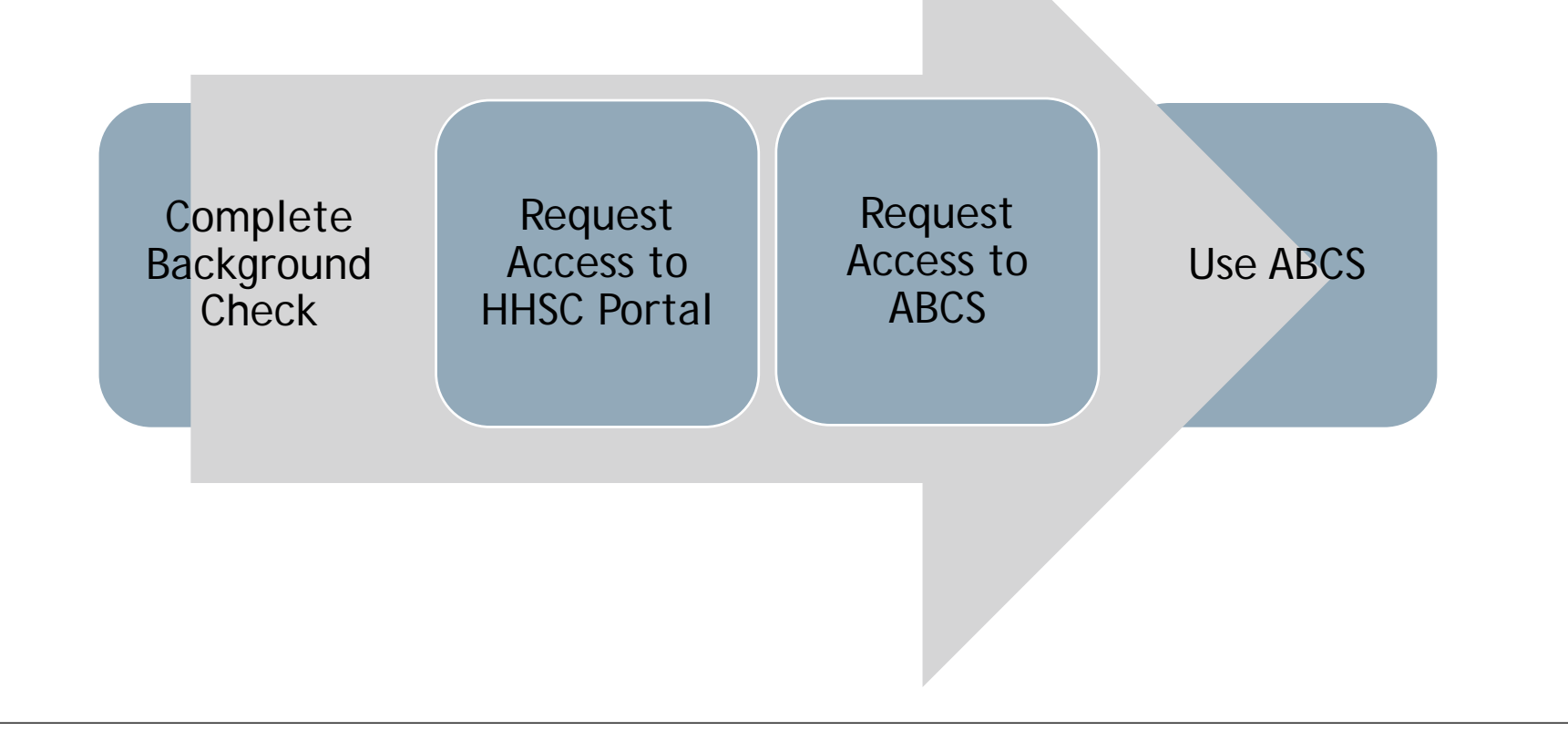

# What can I do in ABCS?

• There are a variety of functions that can be performed in ABCS. The ability to perform certain functions in ABCS is based on the type of user profile that is created when ABCS access is granted.

| Role Type                       | ABCS functions available                                                                                                    |
|---------------------------------|----------------------------------------------------------------------------------------------------|
| User                            | <ul> <li>Submit background checks</li> <li>Initiate a subject-submitted background check request</li> <li>View background check submittal history, including processing status</li> <li>Receive background check results (if approved)</li> <li>Upload documents</li> </ul>                                                         |
| Administrator                   | <ul> <li>**All user functions plus:</li> <li>Add or Delete a user or administrator</li> <li>Edit a current user or administrator's user Role and their ability to Receive Background Check Results</li> <li>Edit account details</li> <li>Edit the email address associated to the account</li> <li>Link/Unlink Accounts</li> </ul> |
| Super User<br>(DFPS Staff only) | <ul> <li>**All user and administrator functions plus:</li> <li>Register a new contract in ABCS</li> <li>Edit account type</li> <li>View background check submittal history, including processing status and background check determination status displayed by individual background check type requested</li> </ul>                |

# Logging into ABCS

| Sign In                    |                                      |
|----------------------------|--------------------------------------|
| Username                   |                                      |
| Password                   |                                      |
| Sign In                    | Forgot Username?<br>Forgot Password? |
| New to the portal?         |                                      |
| Click here to sign Accepta | able Use Agreement (AUA)             |

- Login to the HHS Enterprise Portal at <u>https://hhsportal.hhs.state.tx.us</u> entering Username and Password
- Select Sign In

\*\*If HHS Enterprise Portal account has not yet been created, see *Requesting Access to ABCS* resource document or view *ABCS User Guide* for further instructions.

| HHS Enterprise Portal                                                                                                    | ♠<br>Services                                                                                                    |
|----------------------------------------------------------------------------------------------------|----------------------------------------------------------------------------------------------------|
| Access Management         Notifications         Manage Access         View Agreements         Applications         CAPPS 🖗         Report Abuse         ABCS | Broadcasts  To view updates to the portal, please clear your browser's cache. Download this Warning: This is a Texas Health and Human Services information resources sy |
|                                                                                                    | Select ABCS under Applications                                                                                                    |

# Navigating to an account

## **DFPS** staff

- 1. Enter Agency Account ID in the Select Account field
- 2. Once account has displayed, click the number of the account

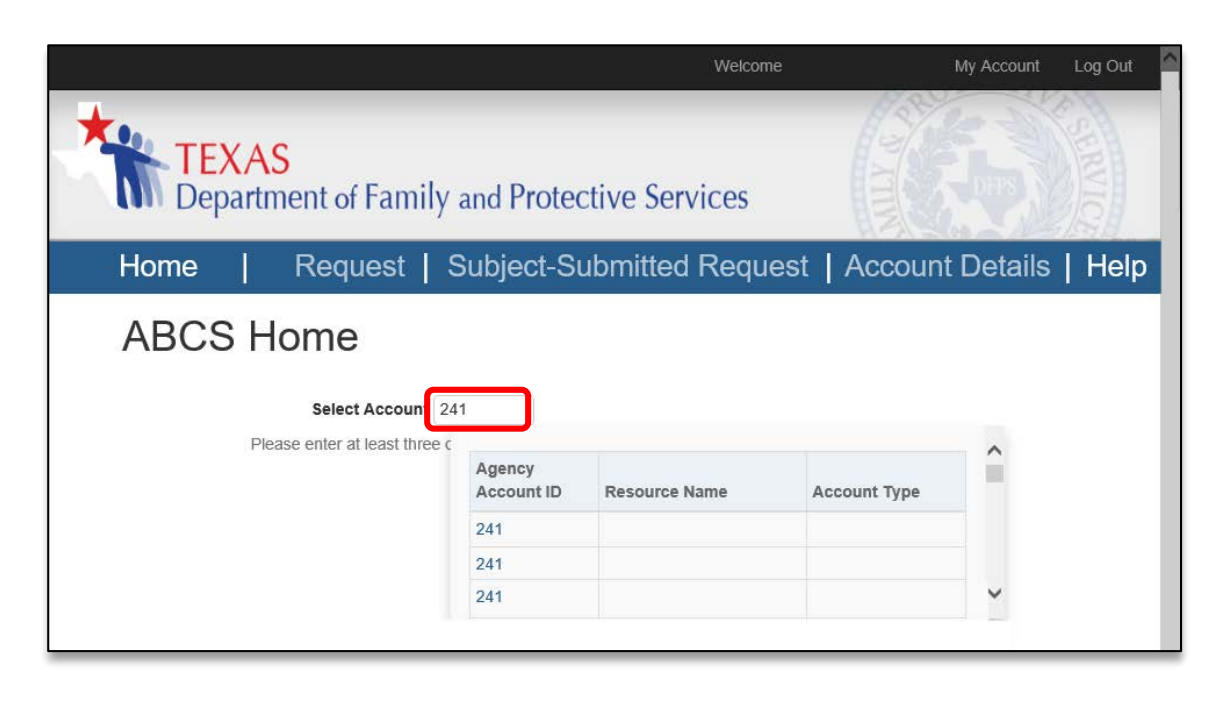

## All other ABCS users, including external partners

1. Select an available account from the pop up menu

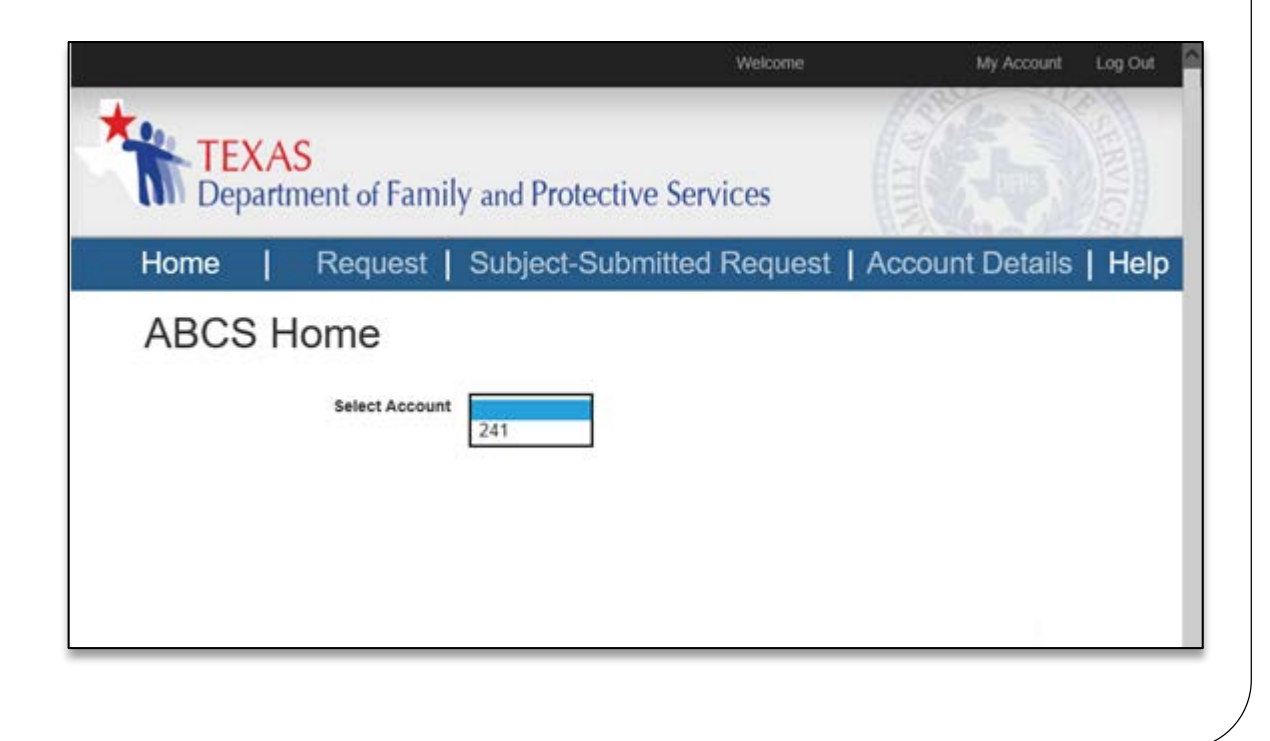

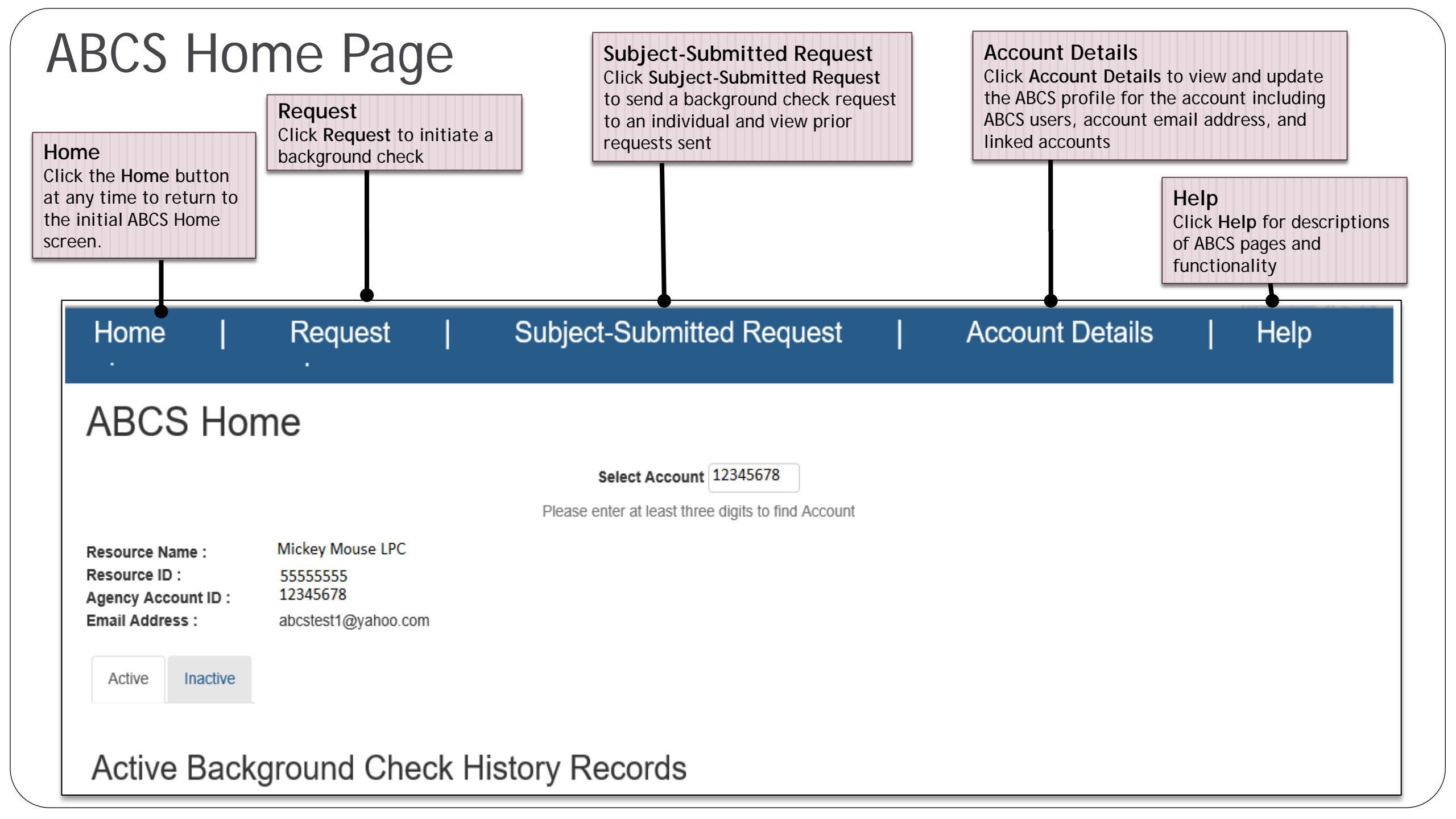

| <b>Resource Inform</b><br>View information of<br>with DFPS for the s<br>account displayed<br>top of each ABCS s | Home Page                                                                                     | Je                                                              |                                                  |                                                                                                    |                                 |                                |                                                          |
|----------------------------------------------------------------------------------------------------|-----------------------------------------------------------------------------------------------|-----------------------------------------------------------------|--------------------------------------------------|----------------------------------------------------------------------------------------------------|---------------------------------|--------------------------------|----------------------------------------------------------|
|                                                                                                    | Resource Name :<br>Resource ID :<br>Agency Account ID :<br>Email Address :<br>Active Inactive | Mickey Mouse LPC<br>55555555<br>12345678<br>abcstest1@yahoo.com | Acti<br>Navig<br>activ<br>to lo<br>chec<br>the a | ve/Inactive t<br>gate between th<br>re and inactive t<br>cate background<br>k history record<br>account | abs<br>ne<br>cabs<br>d<br>s for | Edit<br>Click<br>resul<br>back | Edit to modify and omit a prior ground check initiated   |
|                                                                                                    | Active Backg<br>To sort, click on a column                                                    | round Check H                                                   | istory R                                         | ecords                                                                                                  |                                 | Ina<br>Clic<br>DFP             | ctive<br>k Inactive to notify<br>S when an individual is |
|                                                                                                    | Subject<br>Mouse, Mickey                                                                      | Subject Date of Birth                                           | Check Date 03/27/2016                            | Requestor                                                                                               | Recheck Date<br>03/27/2018      |                                | iated with the account                                   |
| BGC History Rec<br>View a log of backg<br>checks initiated for<br>account                                       | round<br>an                                                                                   |                                                                 |                                                  |                                                                                                    |                                 |                                |                                                          |

# **ABCS Home Page**

| Home   Request                                                                                                    | Subject-Subm                                          | itted Req                                      | uest   Acc                                    | ount Details   H                                                             | lelp                                                     |
|----------------------------------------------------------------------------------------------------|-------------------------------------------------------|------------------------------------------------|-----------------------------------------------|------------------------------------------------------------------------------|----------------------------------------------------------|
| -                                                                                                    |                                                       |                                                |                                               |                                                                              |                                                          |
| ABCS Home                                                                                                    |                                                       |                                                |                                               |                                                                              |                                                          |
|                                                                                                    | Select Ac                                             | count 1234567                                  | 8                                             |                                                                              |                                                          |
| Resource Name :Joe's CouResource ID :1234567Agency Account ID :1234567Email Address :abcstest1ActiveInactiveActiveSackgroundActiveInactiveTo sort, click on a column header. | Please enter at lea                                   | ory Reco                                       | ords                                          |                                                                              |                                                          |
| Subject                                                                                                    | Subject Date of Birth 🖕                               | Check Date 🖕                                   | Requestor 🖕                                   | Recheck Date                                                                 |                                                          |
| Mouse, Mickey                                                                                                    | 04/29/1974                                            | 01/05/2017                                     | Perez,Jenny                                   | 01/08/2017 Edit                                                              | Inactive                                                 |
| John, Jimmy                                                                                                    | 02/19/1954                                            | 01/05/2017                                     | Perez,Jenny                                   | 01/08/2017 Edit                                                              | Inactive                                                 |
| © 2016 Texas Health and Human Services Commissi                                                                                                    | on DFPS Home   Accessibility   F<br>Fri Sep 01 2017 1 | Policies   Texas Online<br>6:04:21 GMT-0500 (C | Statewide Search   C<br>entral Daylight Time) | ontact Us Additional Links to addit and governme are located at of each page | Resources<br>ional DFPS<br>ent resources<br>t the bottom |

There are four ways a background check can be completed by a user in ABCS:

| 1. Submit an <i>initial</i> background check by clicking the Request tab                                                                                                    | Home Request Subject-Submitted Request   Account Details   Help                                                                                                    |
|----------------------------------------------------------------------------------------------------|----------------------------------------------------------------------------------------------------|
| <ol> <li>Send an email to the background check<br/>subject to complete the background check<br/>request</li> </ol>                                                                     | Home   Request   Subject-Submitted Request   Account Details   Help                                                                                                    |
| 3. Resubmit a <i>renewal</i> background check by locating the subject on the Active background check history records section and clicking the Edit button                              | Active       Inactive         Active Background Check History Records         To sort, click on a column header.         Subject       Subject Date of Birth       Check Date       Requestor       Recheck Date         Mouse,Mickey       11/25/1987       10/01/2016       Doe,Jane       10/01/2018       Edit       Inactive |
| 4. Resubmit an <i>expired</i> background check by<br>locating the individual on the <b>Inactive</b><br>background check history records section and<br>clicking the <b>Edit</b> button | Active Inactive Inactive Inactive Background Check History Records<br>To sort, click on a column header.          Subject       Subject Date of Birth       Check Date       Inactivated By       Inactivated Date         Mouse, Minnie       05/01/1994       09/01/2016       Doe, Jane       09/15/2016       Edit            |

Once a background check has been initiated by using one of the four ways mentioned, you will complete • the Background Check Request submittal form providing unique identification information for the subject of the background check and their anticipated or current role with the organization.

\*Required Field

| Name<br>Enter the background check subject's First<br>and Last Name, and additional applicable<br>name fields (Middle Name, Maiden Name,<br>Suffix)<br>**If Maiden Name is entered, an entry will be<br>automatically added to the Alternate Name<br>section upon submission | Resource Name :       ABCS test resource         Resource ID :       123         Contract ID :       241         Email Address :       abcstest1@yahoo.com         Background Check Request         Please click the link below to review the policy, expectations, and/or requirements related to background check requests         http://www.dfps.state.tx.us/background_checks | *Required Field |
|----------------------------------------------------------------------------------------------------|----------------------------------------------------------------------------------------------------|-----------------|
| Alternate Name(s)<br>If the background check subject has used<br>additional variations of their name at any<br>point in the past, they must be entered in the<br>Alternate Name section.                                                                                     | Name   • * First Name:   Maiden Name:   Suffix:                                                                                                    |                 |
| and select Add. Enter additional alternate<br>names using the same process.                                                                                                    | Alternate Name(s)                                                                                                    |                 |
| John Doe Edit Delete<br>Once added, names will be logged and can be<br>modified or deleted using the Edit and Delete<br>buttons that display.                                                                                                    | Alternate First Name:     Alternate Middle Name:     Alternate Last Name:     Alternate Suffix:                                                                                                    | Add             |

### Submitting a Background Check

### Social Security Number

If this person has been issued a Social Security Number (SSN), it must be provided to ensure the background check result is valid. If this person does not have a SSN, you must enter a valid alternate number type.

\* Does this person have a Social Security Number? O Yes O No

#### Social Security Number

In order to submit the background check, a Social Security Number (SSN) or Alternate Number for identification verification **must** be provided. If the background check subject is not a U.S. citizen and does not have a SSN, an alternate form of identification may be provided.

Select appropriate radio button to question indicating whether subject of background check has a SSN.

\* If individual has a valid SSN, you *must* select Yes. Failure to provide SSN when available will invalidate the background check request.\*

### Social Security Number

If this person has been issued a Social Security Number (SSN), it must be provided to ensure the background check result is valid. If this person does not have a SSN, you must enter a valid alternate number type.

\* Does this person have a Social Security Number? 

Yes
No

Enter and confirm SSN in the fields provided

\* Social Security Number: 123-45-6789

Valid Social Security Number

\* Confirm Social Security Number:

#### Number: 123-45-6789

111-11-1111

### No Social Security Number

- 1. Select an Alternate Number Type from the drop down options
- 2. Enter and confirm Alternate Number for identification in the fields provided

#### Social Security Number

If this person has been issued a Social Security Number (SSN), it must be provided to ensure the background check result is valid. If this person does not have a SSN, you must enter a valid alternate number type.

\* Does this person have a Social Security Number? O Yes 🖲 No

| * Alternate Number T<br>* Alternate Num | ype:<br>ber: | Canadian SIN<br>Driver's License #<br>Military ID<br>Passport #<br>Perm. Res. Card #<br>State Photo ID # | * Confirm Alternate Number: |           |
|-----------------------------------------|--------------|----------------------------------------------------------------------------------------------------|-----------------------------|-----------|
| * Alternate Number Type:                | Drive        | er's License # 🔹                                                                                         | )                           |           |
| * Alternate Number:                     | 1234         | 56789                                                                                                    | * Confirm Alternate Number: | 123456789 |
|                                         |              |                                                                                                    |                             |           |

| State Identification<br>If the background check subject has a<br>driver's license or state issued<br>identification that was not provided as<br>an alternate identification number, it<br>can be entered in the State<br>Identification section. Providing the<br>additional information will further<br>assist the Centralized Background Check                                                                                                    | State Identification State ID Type:                                                                                                    | ID State:                                                                                                    |
|----------------------------------------------------------------------------------------------------|----------------------------------------------------------------------------------------------------|----------------------------------------------------------------------------------------------------|
| <ul> <li>assist the centralized background check<br/>Unit staff when processing the<br/>background check.</li> <li>Select State ID Type and ID State<br/>from the drop down options provided</li> <li>Enter ID # in the field provided</li> </ul>                                                                                                    | Birth Information •<br>MM/DD/YYYY * Birth Date: * Gender: • Birth City: Birth State: •                                                                                                    | Birth Information<br>Enter birth information regarding the<br>background check subject to include<br>date of birth, gender, and birth<br>city/state |
| <ul> <li>Race/Ethnicity</li> <li>Select the applicable ethnicity of the background check subject from the drop down options provided.</li> <li><i>*</i> Ethnicity: <i>*</i> Race: <i>*</i> Declined to Indicate Hispanic</li> <li>Unab Declined to Indicate Hispanic</li> <li>Unab Not Hispanic Unable to Determine</li> <li>Native mawanany activity</li> </ul> • Select the checkboxes for all identified race(s) of the background check subject. | * Ethnicity:       •         * Race:       •         Please check all that apply.       • Unable to Determine       • Am Indian/AK Native       • White         • Native Hawaiian/Pacif IsI       • Black       • Asian | Declined to Indicate                                                                                                    |

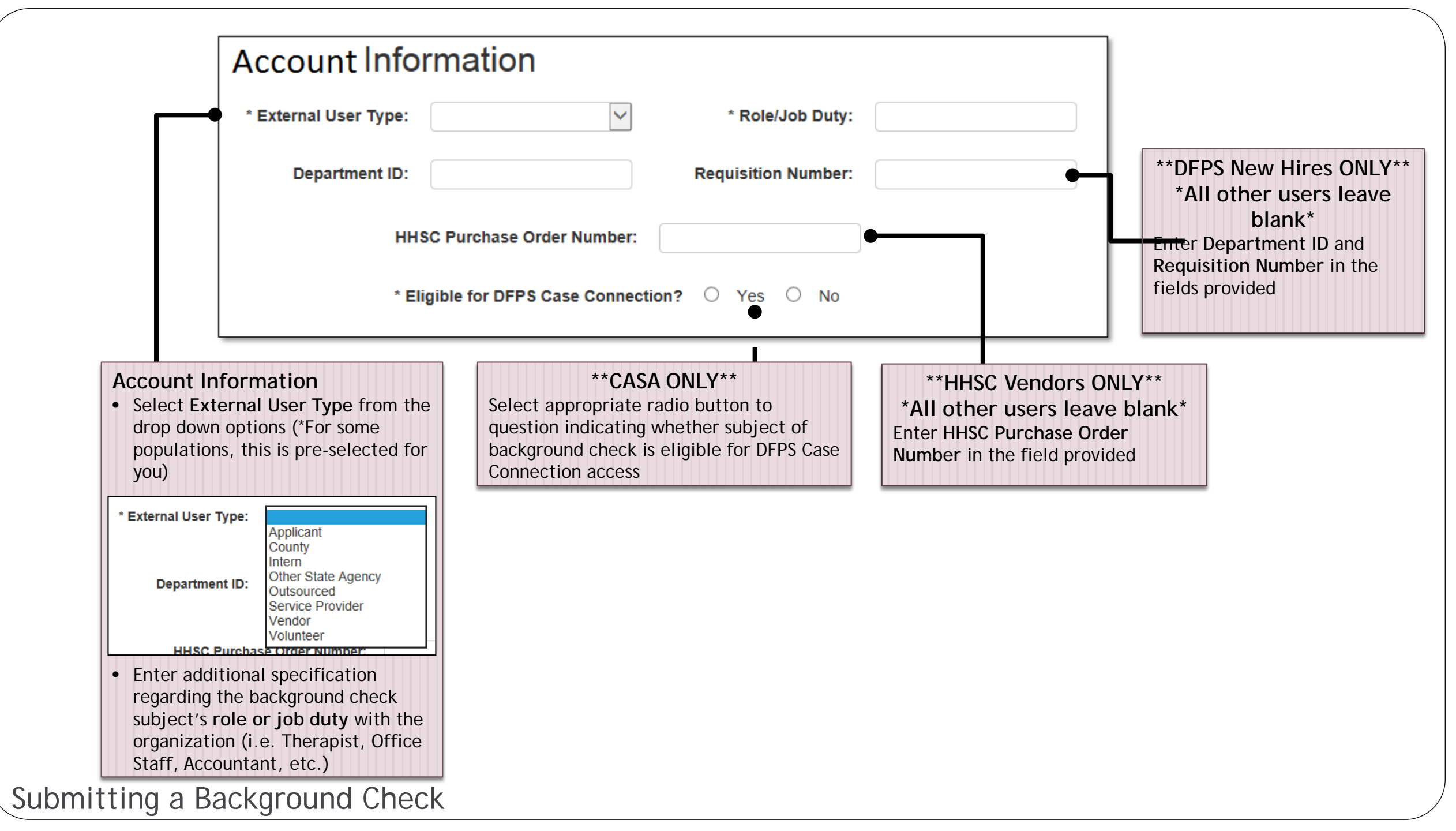

|                                                                                                    | Current Address<br>Address entered must be validated prior to subm                   | nitting the background check request.                 |                |
|----------------------------------------------------------------------------------------------------|--------------------------------------------------------------------------------------|-------------------------------------------------------|----------------|
| Current Address<br>Enter the current address for the background<br>check subject in the required fields and select                                                                                                    | Please enter a physica     * Current Street Address 1:     Current Street Address 2: | al address. P.O. Boxes cannot be used.                |                |
|                                                                                                    | * Current City:                                                                      | * Current County:                                     |                |
| validation process is located on the following slide                                                                                                    | * Current State:                                                                     | * Current Zip Code:                                   |                |
|                                                                                                    |                                                                                      |                                                       | Validate Addre |
| f displayed, select appropriate radio button to t<br>ndicating whether subject of background check<br>Texas in the listed period of time.                                                                                                    | the question<br>has lived outside of                                                 |                                                       | Validate Addre |
| <i>f displayed</i> , select appropriate radio button to t<br>ndicating whether subject of background check<br>exas in the listed period of time.<br>2 years (External Access or HHSC Vendors)- FB<br>State Criminal History check is required | the question<br>has lived outside of<br>I fingerprint or Out of                      | rson lived outside of Texas in the last 2 years? O Ye | Validate Addre |

| l<br>s<br>a<br>c<br>s           | f exact ac<br>select the ra<br>address <i>or</i> s<br>original add<br>Selected Ad     | ddress IS fou<br>adio button fo<br>elect the ente<br>ress is correct<br>dress | ind<br>the suggested<br>red address if<br>and click Use                       |                                           |
|---------------------------------|---------------------------------------------------------------------------------------|-------------------------------------------------------------------------------|-------------------------------------------------------------------------------|-------------------------------------------|
|                                 |                                                                                       |                                                                               |                                                                               |                                           |
|                                 |                                                                                       |                                                                               |                                                                               |                                           |
| Current                         | Address V                                                                             | alidation                                                                     |                                                                               |                                           |
| Current /                       | Address V                                                                             | alidation<br>●Su                                                              | ggested Address                                                               | ×                                         |
| Current /<br>DEntered A         | Address V<br>.ddress<br>eet Address 1:                                                | alidation<br>•Su<br>1500 Main St.                                             | ggested Address<br>Street Address 1:                                          | 1500 MAIN ST                              |
| Current A<br>DEntered A<br>Stro | Address V<br>ddress<br>eet Address 1:<br>eet Address 2:                               | alidation<br>©Su<br>1500 Main St.                                             | ggested Address<br>Street Address 1:<br>Street Address 2:                     | 1500 MAIN ST                              |
| Current /<br>DEntered A<br>Stri | Address V<br>ddress<br>eet Address 1:<br>eet Address 2:<br>City:                      | alidation<br>©Su<br>1500 Main St.<br>Dallas                                   | ggested Address<br>Street Address 1:<br>Street Address 2:<br>City:            | 1500 MAIN ST<br>DALLAS                    |
| Current /<br>DEntered A<br>Stri | Address V<br>ddress<br>eet Address 1:<br>eet Address 2:<br>City:<br>County:<br>State: | alidation<br>•Su<br>1500 Main St.<br>Dallas<br>Texas                          | ggested Address<br>Street Address 1:<br>Street Address 2:<br>City:<br>County: | 1500 MAIN ST<br>DALLAS<br>DALLAS<br>Tevas |

| Confirm address e<br>• If incorr<br>• If correc | entered was con<br>ect, edit and re<br>t, continue to r | nplete and valid as intended.<br>attempt validation<br>lext section |
|-------------------------------------------------|---------------------------------------------------------|---------------------------------------------------------------------|
|                                                 |                                                         |                                                                     |
| urrent Address Val                              | lidation                                                | ©Suggested Address                                                  |

| Previous Address(es)<br>Enter the previous physical<br>address(es) for the background check<br>subject in the fields provided and<br>select Validate Address | Previous Address(es)<br>Address(es) entered must be validated prior to submitting the background check request.<br>Please enter a physical address. P.O. Boxes cannot be used.<br>Previous Street Address 1: |
|----------------------------------------------------------------------------------------------------|----------------------------------------------------------------------------------------------------|
| Complete the validation process<br>outlined on the previous slide. Once<br>the appropriate address validation<br>selection has been made, select Add         | Previous Street Address 2:         Previous City:         Previous City:         Previous State:         Previous Zip Code:                                                                                  |
| Repeat steps for all previous physical<br>addresses for the background check<br>subject                                                                      | Validate Address Add                                                                                                    |

| Once added, previous<br>address entries will be | Address Line 1 | Address Line 2 | City    | County       | State   | Zip        |             |
|-------------------------------------------------|----------------|----------------|---------|--------------|---------|------------|-------------|
| logged and can be modified                      | 10 E 2ND ST    |                | AUSTIN  | TRAVIS       | Texas   | 78701-4649 | Edit Delete |
| and Delete buttons that display.                | 10 MAIN ST     |                | ATLANTA | OUT OF STATE | Georgia |            | Edit Delete |

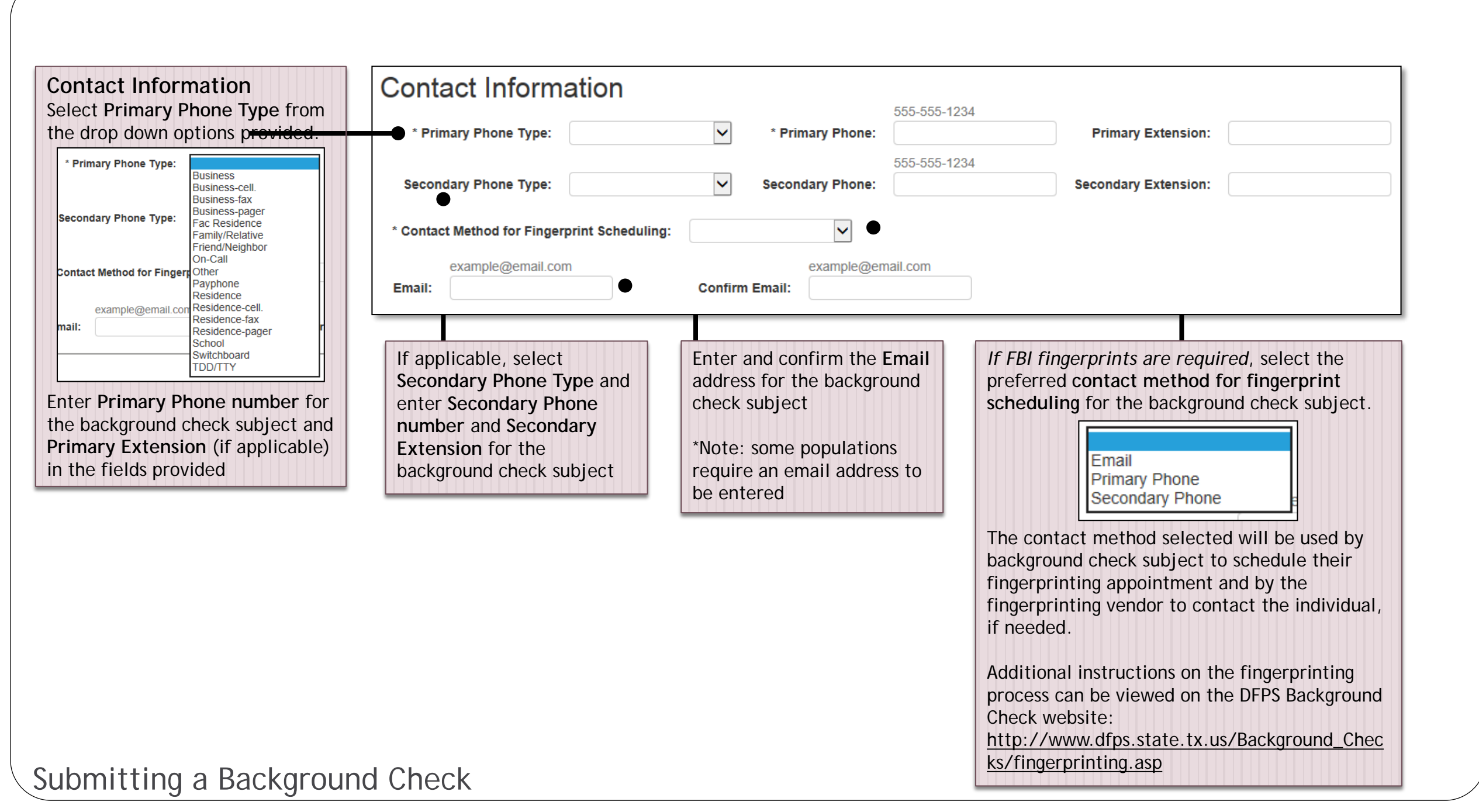

| **PCS Contractors ONLY**         |
|----------------------------------|
| Select appropriate radio buttons |
| responding to the disclosure     |
| questions listed.                |

### \*\*DFPS Staff ONLY\*\*

The Type of Check section will display containing the ability to select/unselect the background check types available in ABCS. Background check types will be preselected based on contract type, but can be modified for an individual background check in this section if needed.

### **Purchased Client Services**

Will this person ever transport DFPS Clients? O Yes O No

Please record answers as found on the 2970c Disclosure Form.

1. Has this person ever been convicted of or pleaded "guilty" or "no contest" to a felony or misdemeanor as an adult or juvenile? Include deferred or probated adjudications as well as O Yes O No convictions that have been set aside.

2. Is this person currently charged with (indictment or official criminal complaints by county O Yes O No or district court) a felony or misdemeanor?

3. Has this person ever been or is this person currently being investigated for allegedly abusing, neglecting, or exploiting a child, an elderly person, or a person with disabilities?

○ Yes ○ No

## Type of Check

Please check all that apply.

\* Background Check Type:

☑ Abuse/Neglect History Check ☑ DPS Criminal History Check ☑ FBI Check

| Cancel | Save | Next>> |
|--------|------|--------|
|--------|------|--------|

Once background check request form has been completed, select Next to continue to the confirmation page.

If you are not ready to submit the background check, but want to save your entry to be completed at a later time, select **Save** 

To cancel the background check request altogether, select Cancel

**Background Check Request Errors** If any errors are identified with the background check request form after attempting to transition to the next step, an error message will populate at the top of the page identifying the error and details about the data that is missing or in the invalid format

Click on the error to be taken to the section of the page where the error was identified

- Your information contains 17 errors
  - First Name: This field is required.
  - Last Name: This field is required.
  - Do you have a Social Security Number?: This field is required.
  - Birth Date: This field is required.
  - Gender: This field is required.
  - Ethnicity: This field is required.
  - Race: This field is required.
  - External User Type: This field is required.
  - Role/Job Duty: This field is required.
  - Current Street Address 1: This field is required.
  - Current City: This field is required.
  - Current County: This field is required.
  - Current State: This field is required.
  - Current Zip Code: This field is required.
  - Lived outside of Texas?: This field is required.
  - Primary Phone Type: This field is required.
  - Primary Phone: This field is required.

Submitting a Background Check

**Background Check Request Confirmation** If no errors are observed on the background check request form, you will be directed to the background check request confirmation page.

\*\*This does not indicate the request has been successfully submitted. Review the data entered and scroll to the bottom of the page to complete the request.

If any edits are needed, select the Edit button displayed to the right of the applicable section to modify the applicable data

TEXAS Department of Family and Protective Services

Home | Request | Subject-Subinitted Request | Account Details | Register Account | Help

### **Background Check Request Confirmation**

Name

First Name: Mickey Middle Name: Joseph Last Name: Mouse

Maiden Name: Suffix: Edit

## Background Check Request Confirmation cont.

When all data entered has been reviewed and confirmed to be correct, scroll to the bottom of the page to complete the authorization statements and finalize submittal.

Read all displayed authorization statements confirming review and acceptance by clicking the checkbox to the left of each statement.

| Туре                  | e of Check                                                                                                    |      |
|-----------------------|----------------------------------------------------------------------------------------------------|------|
|                       |                                                                                                    | Edit |
| <ul> <li>✓</li> </ul> | Abuse/Neglect History Check                                                                                                    |      |
| <ul> <li>✓</li> </ul> | DPS Criminal History Check                                                                                                    |      |
| ×                     | FBI Check                                                                                                    |      |
| Acknow                | wiedgements                                                                                                    |      |
| Auu                   | nonzation statements must be checked in order to submit tills request.                                                                                                    |      |
|                       | I verify that the subject of this background check request has signed (either manually or electronically) a discussifie statement regarding any existing climinal of abuse/neglect history.                                                                                                    |      |
|                       | By checking the preceding box, I verify that I am authorized to submit this background check request for my organization and that I have confirmed that the information submitted is correct to the best of my knowledge. I have viewed the identification documents of the subject of this background check and confirmed that they match what has been provided here. DFPS may seek independent validation of any information contained in this |      |

request. Any misrepresentation or omission of required information may result in an automatic denial of clearance from the Department and/or automatic revocation of access to this website
Cancel
Submit

| Type of Check                                                                                                    |   | When all authorization statements have<br>been checked, the Submit button will<br>become enabled.                                                                                                    |
|----------------------------------------------------------------------------------------------------|---|----------------------------------------------------------------------------------------------------|
| <ul> <li>Abuse/Neglect History Check</li> <li>DPS Criminal History Check</li> <li>FBI Check</li> </ul>                                                                                                    | ſ | Select <b>Submit</b> to complete the background check request entry.                                                                                                    |
| Acknowledgements Authorization statements must be checked in order to submit this request.  I verify that the subject of this background check request has signed (either manually or electronically) a disclosure statement regarding any existing criminal or abuse/neglect history.  I verify that the subject of this background check request has signed (either manually or electronically) a consent to release of information regarding any criminal or abuse/neglect history.  By checking the preceding box, I verify that I am authorized to submit this background check request for my organization and that I have confirmed that the information submitted is correct to the best of my knowledge. I have viewed the identification documents of the subject of this background check and confirmed that they match what has been provided here. DFPS may seek independent validation of any information contained in this request. Any misrepresentation or omission of required information may result in an automatic denial of clearance from the Department and/or automatic revocation of access to this website.  Cancel Submit |   | Once the background check has been<br>submitted, the page will refresh to the<br>ABCS Account Home page where the<br>background check subject's name can<br>be viewed on the Active background<br>check history records list |
| Submitting a Background Check                                                                                                    |   | Active Inactive Subject _ Subject Date Doe,John 1                                                                                                    |

## ABCS Subject-Submitted Request

• If the organization prefers the background check subject to complete the background check request form entering their own personal data, this can be initiated through the **Subject-Submitted Request** page

| -                                                                                 | Home   Request   Subject-Submitted Request   Account D Resource Name : Resource ID : Agency Account ID : Email Address :                                                                                                    | etails<br>Subject-Submitted Request<br>Click Subject-Submitted Request<br>to send a background check request<br>to an individual and view prior<br>requests sent |
|-----------------------------------------------------------------------------------|----------------------------------------------------------------------------------------------------|----------------------------------------------------------------------------------------------------|
|                                                                                   | Subject-Submitted Request *Required                                                                                                    | Field                                                                                                    |
|                                                                                   | * Subject First Name : * Subject Last Name : example@email.com example@                                                                                                    | Subject-Submitted<br>Request<br>Initiate a subject-                                                                                                    |
|                                                                                   | * Subject Email : * Confirm Subject Email :<br>Authorization statement must be checked in order to submit this request.<br>It is the responsibility of the contractor to ensure the accuracy of the data submitted for the background | submitted request email<br>by entering basic<br>information about the<br>background check<br>subject                                                             |
| Subject-Submitted<br>Request History<br>View prior subject-<br>submitted requests | Pending Expired                                                                                                    | Cancel Submit                                                                                                    |
| still pending or expired                                                          | Pending Subject-Submitted Requests<br>To sort, click on a column header.                                                                                                    |                                                                                                    |
|                                                                                   | First Name _ Email Reque                                                                                                    | stor Uate Sent                                                                                                    |

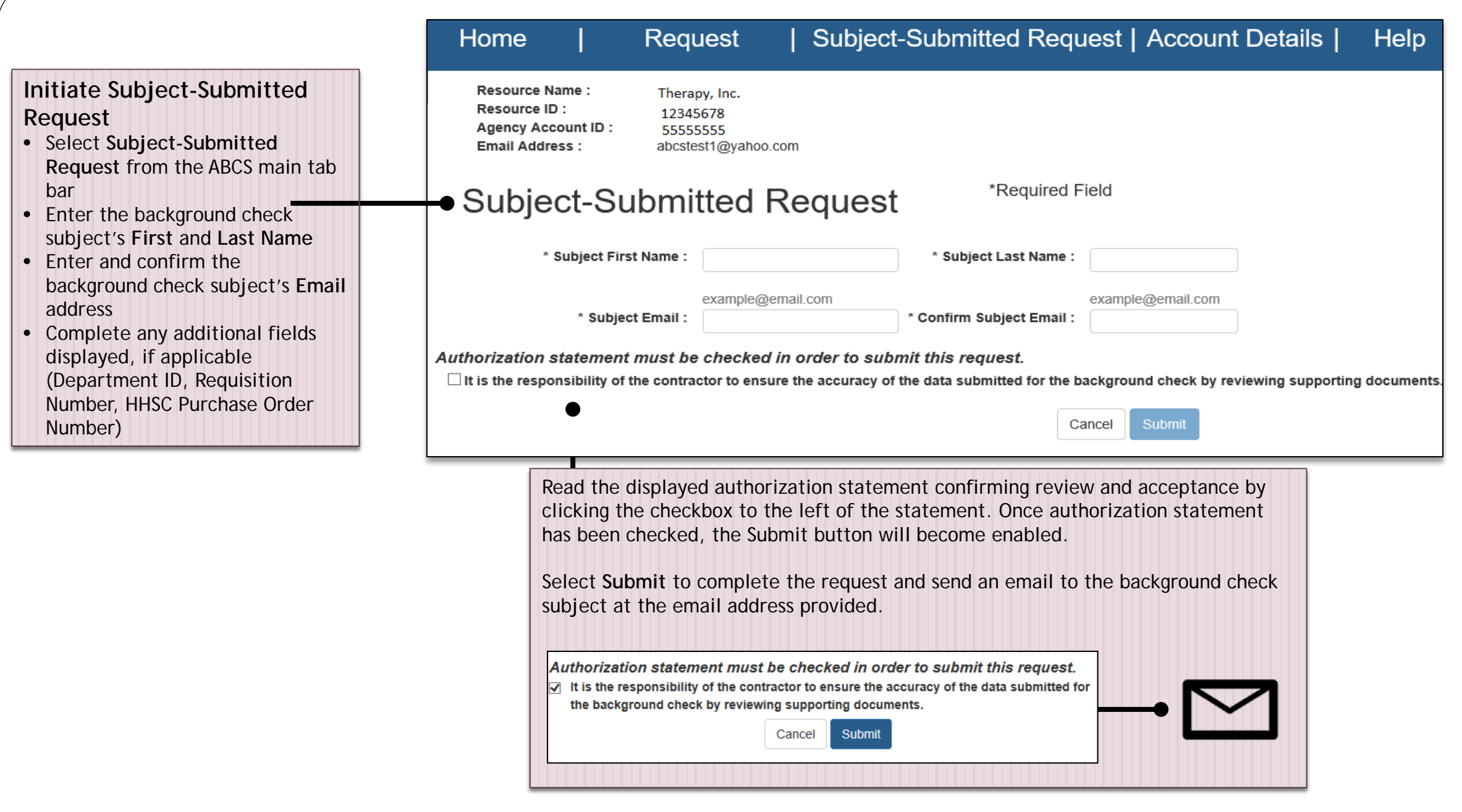

Subject-Submitted Request

#### Subject-Submitted Request Email

The background check subject will receive an email similar to the one displayed here containing instructions on what is required to complete the background check request and a hyperlink to begin the submittal process.

\*\*Note: The hyperlink contained in the email is for one-time use only and will remain active for only 7 days from the date the email was sent.

To begin, background check subjects will click the hyperlink to be directed to the background check request page. The page will pre-fill information entered with the subjectsubmitted request, and require the subject to enter the remaining fields as outlined in prior slides.

# Subject-Submitted Request

DFPS Background Check Notification -- Subject-Submitted Request - Message (HTML) X H Adobe PDF ` ▲ 🕜 Message A Find 💁 Meeting Rules 🔁 Mark Unread 💼 Ianore 🔄 IM 🗵 À Related 🤊 N OneNote Categorize Delete Reply Move Assian Translate Zoom Select -More 1 Y Follow Up Actions Policy \* Delete Respond Move Editing Zoom Tags From: Sent: To: Cc: DFPS Background Check Notification - Subject-Submitted Request Subject ・1・・・・・2・・・・1・・・3・・・・1・・・4・・・・・・5・・・・・・6・・・・・・7・・・・・8・・・・・・9・・・・・・10・・・・・・・11・・・・・・12・・・・・・13・・・・・・14・人 ほ A background check request has been initiated on your behalf through DFPS' Automated Background Check System. If you received this email by mistake, please contact Please keep in mind the following BEFORE selecting the hyperlink to submit your background check request: . The hyperlink is a one-time use. Once you select the hyperlink, you must enter all applicable fields and submit the background check request. You will not be able to save your work and return to the hyperlink. Please allot approximately 10 minutes to enter your background check information. The hyperlink can only be accessed by you. The hyperlink is only valid for seven (7) calendar days from the date the email was sent. If you still require a background check request and the hyperlink has expired or is no longer working, please contact You must have the following information available BEFORE you select the hyperlink: First, Middle and Last Name, (include Alternate Names: Aliases, Maiden Name(s), Nicknames) · Social Security Number (SSN) OR Valid Alternate Identification (if SSN has not been issued to you). Other Valid Alternate Identification forms of ID include: o State Issued ID o Driver's License # o Military ID o Permanent Residency Card # o Passport # Date of Birth Gender Current Address, City, State, County and Zip code Primary Phone Number Primary E-Mail Birth City and State Previous Addresses(in the last five years) Out of Country Addresses(in the last five years) Felony or Misdemeanor Charges and/or Convictions (if any) Allegations of Abuse, Neglect or Exploitation from any state protective agency (if any) Role/Job Duty By selecting the hyperlink below, you can begin the process of submitting your own criminal and/or abuse and neglect background check information. https://hhsportal.hhs.state.tx.us/dfpsuat/portal/abcs/ssrequest?subjectRequest= Sincerely.

Texas Department of Family and Protective Services

### Pending Subject-Submitted Requests

Until a subject-submitted request is accessed or the request expires, the details of the request can be viewed on the **Pending Subject-Submitted Requests** section on the Subject-Submitted Request page.

#### Pending Expired

## Pending Subject-Submitted Requests

To sort, click on a column header.

| First Name | Last Name 🖕 | Email | Requestor 🖕 | Date Sent |
|------------|-------------|-------|-------------|-----------|
| Abraham    | Lincoln     |       |             |           |

|   | Pending    | Expired | •          |              |             |             | ┝ |
|---|------------|---------|------------|--------------|-------------|-------------|---|
| E | Expire     | d Sul   | oject-Subm | itted Reques | ts          |             |   |
|   | First Name | Ŧ       | Last Name  | Email        | Requestor 🖕 | Date Sent 🔶 |   |
|   |            |         |            |              |             |             |   |

Subject-Submitted Request

Expired Subject-Submitted Requests When a background check link has not been completed by the subject within 7 days of when it was sent, record of the subject-submitted request will be displayed on the Expired Subject-Submitted Requests section on the Subject-Submitted Request page. If a background check is still needed for the individual, the provider must send a new subject-submitted request link or initiate the background check directly in ABCS.

| ABCS Acco                                                                                                    | ount Deta                                                                  | nils                                                                 |             |       | <b></b>                          | Acco                                  | unt Details                                                                                                    |
|----------------------------------------------------------------------------------------------------|----------------------------------------------------------------------------|----------------------------------------------------------------------|-------------|-------|----------------------------------|---------------------------------------|----------------------------------------------------------------------------------------------------|
|                                                                                                    | Home  Request                                                              | Subject-Subm                                                         | nitted Requ | iest  | Account Details   He             | view a                                | nd update the ABCS                                                                                                    |
|                                                                                                    | Resource Name :<br>Resource ID :<br>Agency Account ID :<br>Email Address : | Therapy, Inc<br>12345678<br>55555555<br>abcstest1@yahoo.com          |             |       |                                  | profile<br>includ<br>accour<br>linked | e for the account<br>ing ABCS users,<br>nt email address, and<br>accounts                                                            |
|                                                                                                    | Account Det                                                                | tails                                                                |             |       | *Required Field                  |                                       |                                                                                                    |
| Current User List<br>Add new users to<br>(Administrators and<br>DFPS staff only) or<br>view existing users of<br>ABCS for the listed<br>account (All users) | Curren   * Receive Bac                                                     | t User List<br>* Name :<br>* User Role :<br>ckground Check Results : | Yes         |       | ✓<br>✓<br>✓<br>Add               |                                       |                                                                                                    |
|                                                                                                    | Name                                                                       |                                                                      | User Role   | Email | Receive Background Check Results |                                       |                                                                                                    |
|                                                                                                    | No items fou<br>Account Ema<br>Account E                                   | ind<br>II Address<br>mail : abcstest1@yahoo                          | o.com       |       | Edit                             | Ac<br>Edi<br>(Ad<br>onl<br>for        | count Email Address<br>t account email address<br>ministrators and DFPS staff<br>y) or view email address<br>the account (All users) |

## **ABCS Account Details**

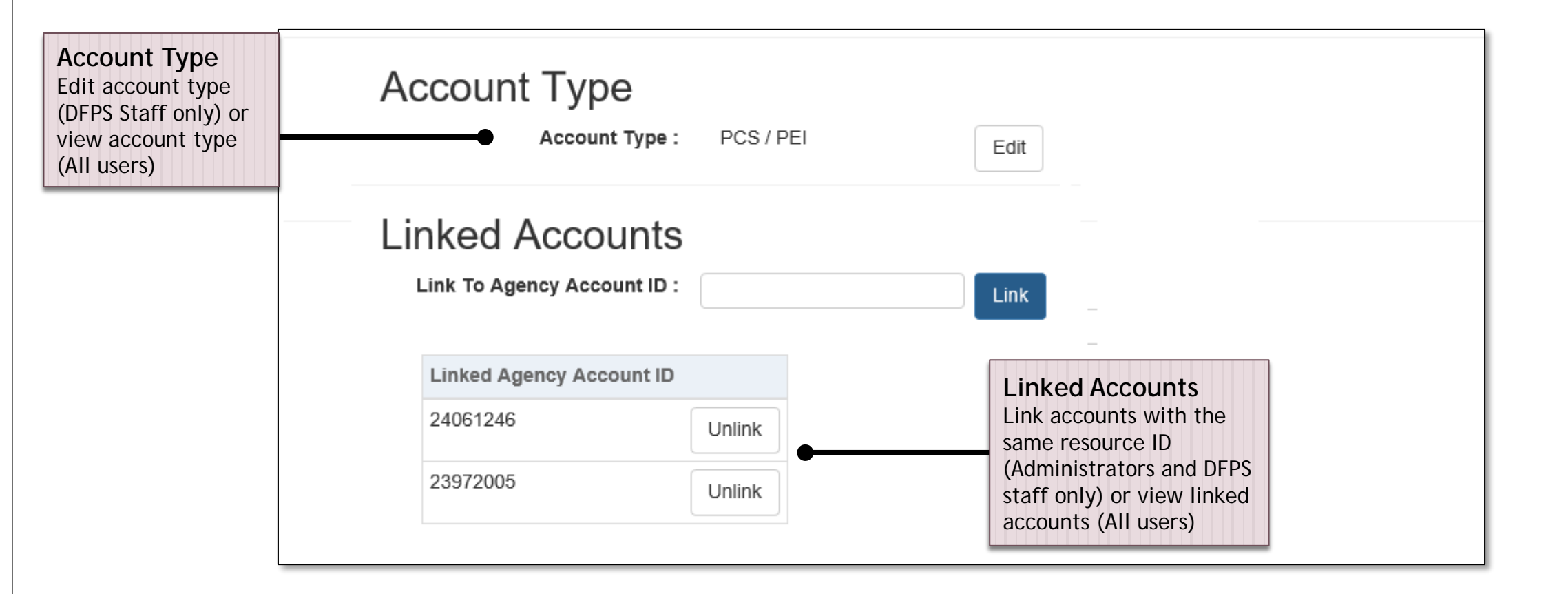

| <ul> <li>Contract Administrators<br/>as well as, modify the user<br/>User List section of the<br/>User List section of the</li> <li>Name of User<br/>Select the Name of the user to<br/>add from the drop down options<br/>displayed. (**If user is not<br/>displayed, user has not been<br/>granted access to ABCS in the<br/>HHS Enterprise Portal. View the</li> </ul> | and DFPS staff have the ability to add new users to ABCS,<br>ser access settings of existing ABCS users in the Current<br>Account Details Page  Current User List  * Name :  * Name :  * User Role :  * User Role :  * Receive Background Check Results :  Yes Add |                                                                                                    |            |                                    |                                       | <ul> <li>Edit/Delete User Access</li> <li>Use the Edit button to modify user access</li> <li>Use the Delete buttons to delete a user. When a user is still employed by or affiliated with the contract but is no longer authorized to submit or view information regarding background checks for the contract, he/she must be deleted as a user.</li> </ul> |                                        |        | CCESS<br>to modify<br>ons to<br><u>a user is</u><br>affiliated<br>ut is no<br>submit or<br>garding<br>for the<br>ust be |        |
|----------------------------------------------------------------------------------------------------|----------------------------------------------------------------------------------------------------|----------------------------------------------------------------------------------------------------|------------|------------------------------------|---------------------------------------|----------------------------------------------------------------------------------------------------|----------------------------------------|--------|----------------------------------------------------------------------------------------------------|--------|
| ABCS Requesting Access Training for guidance.)                                                                                                    | Name                                                                                                    | User Role                                                                                              | Email      | Ť                                  |                                       | Receive Backgroun                                                                                                    | d Check Resu                           | lts    |                                                                                                    |        |
| * Name :                                                                                                    |                                                                                                    | Administrator                                                                                          | abcste     | st1@yahoo.com                      |                                       | Yes                                                                                                    |                                        |        | Edit                                                                                                    | Delete |
| User Role<br>Select the User Role the<br>individual is authorized for from                                                                                                    | Result<br>Select<br>individ<br>Backgr                                                                                                    | Authorization<br>Yes/No regarding whether the<br>Jal is approved to Receive<br>Jound Check Results for |            | Add Lse<br>Once all o<br>Add to ac | e <b>r</b><br>drop dowr<br>dd user to | n selections have<br>the Current Use                                                                                                    | e been ma<br>er List                   | ade, s | select                                                                                                    |        |
| * User Role :                                                                                                    | backgro<br>(*If ind                                                                                                    | ound checks they submit in ABCS<br>vidual is not approved, backgro                                     | S.<br>Jund | Name                               | User Role                             | Email                                                                                                    | Receive<br>Background<br>Check Results |        |                                                                                                    |        |
| Administrator<br>User                                                                                                    | check r                                                                                                    | esult notifications generated fr                                                                       | om         | Henson,Jim                         | Administrator                         | abcstest@dfps.state.tx.us                                                                                                    | Yes                                    | Edit   | Delete                                                                                                    |        |
|                                                                                                    | will be                                                                                                    | sent to the email address listed                                                                       | for        | Fauna,Flora                        | User                                  | abcstest@dfps.state.tx.us                                                                                                    | No                                     | Edit   | Delete                                                                                                    |        |
|                                                                                                    | the acc                                                                                                    | ount<br>* Receive Background Check<br>Results :<br>Yes<br>No                                           |            |                                    |                                       |                                                                                                    |                                        |        |                                                                                                    | 1      |

### Account Details

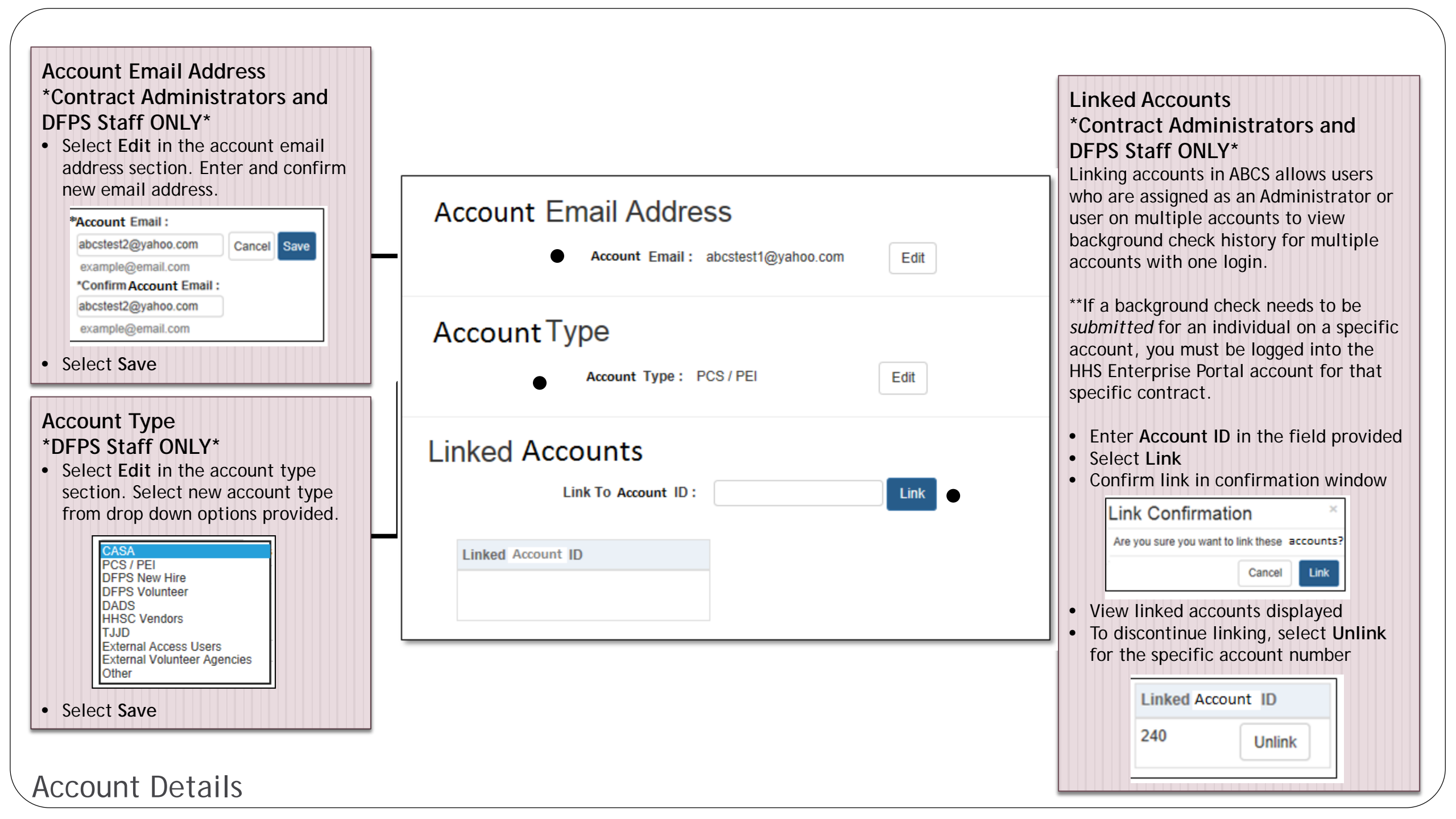

 Once a background check has been submitted for an individual, a record of the most recent background check will be viewable on the <u>Active</u> Background Check History Records tab on the ABCS Home page for the account.

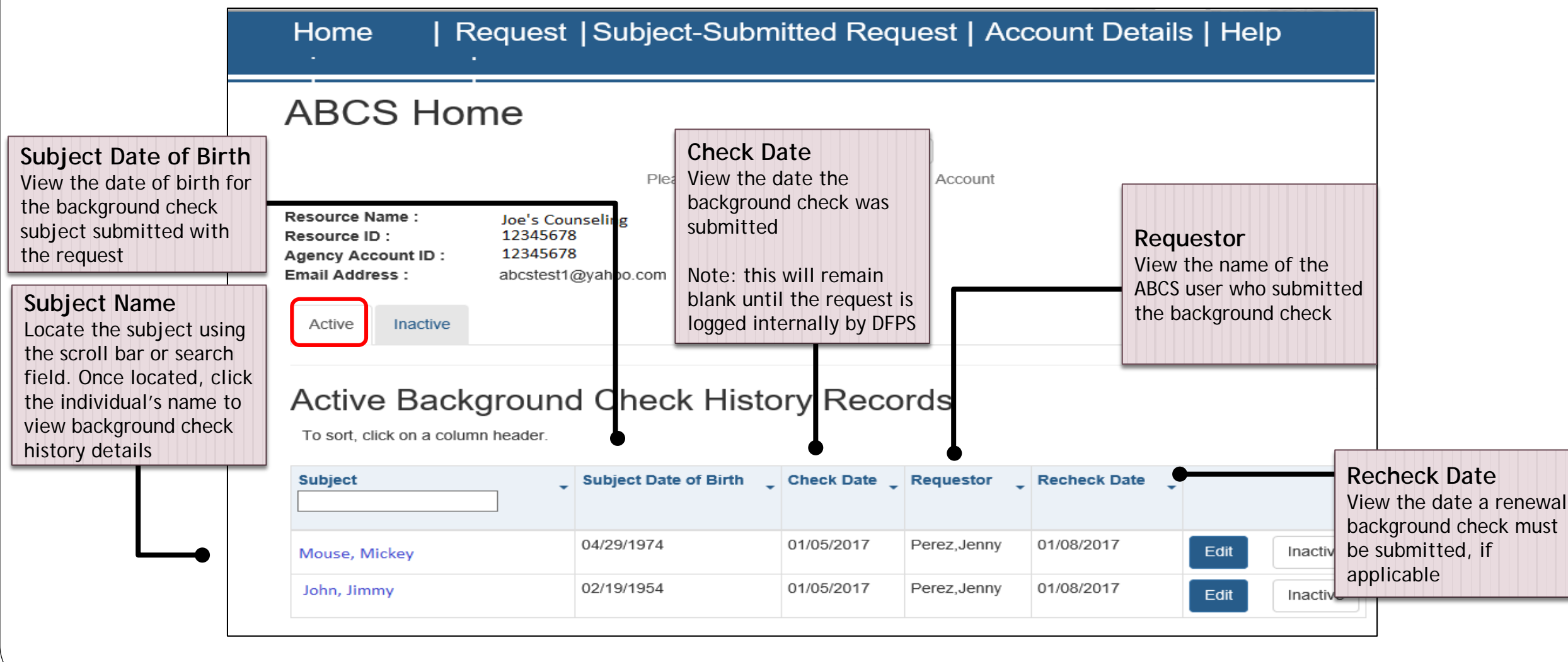

### Active Background Check History Records

To sort, click on a column header.

| Subject +   | Subject Date of Birth 🖕 | Check Date 🖕 | Requestor 🖕 | Recheck Date 🖕 | •    |          |
|-------------|-------------------------|--------------|-------------|----------------|------|----------|
| John, Jimmy | 12/30/1986              | 10/12/2016   |             | 10/15/2016     | Edit | Inactive |
| Oz,Wizard   | 12/17/1971              | 08/15/2016   |             | 08/18/2016     | Edit | Inactive |

#### Edit

Click Edit to modify and resubmit a prior background check initiated. Selecting Edit will redirect you to the background check request form where prior information submitted will pre-fill. Review and edit any modifications needed and complete the background check submittal process as outlined in prior slides.

### Inactive

Click **Inactive** to notify DFPS when an individual is no longer employed or affiliated with the contract.

When inactivation is confirmed in <u>the pop-up window</u>, the individual's background check history record row will move to the Inactive tab

 Once an individual has been deemed Inactive, a record of the most recent background check will be viewable on the <u>Inactive</u> Background Check History Records tab on the ABCS Home page for the account.

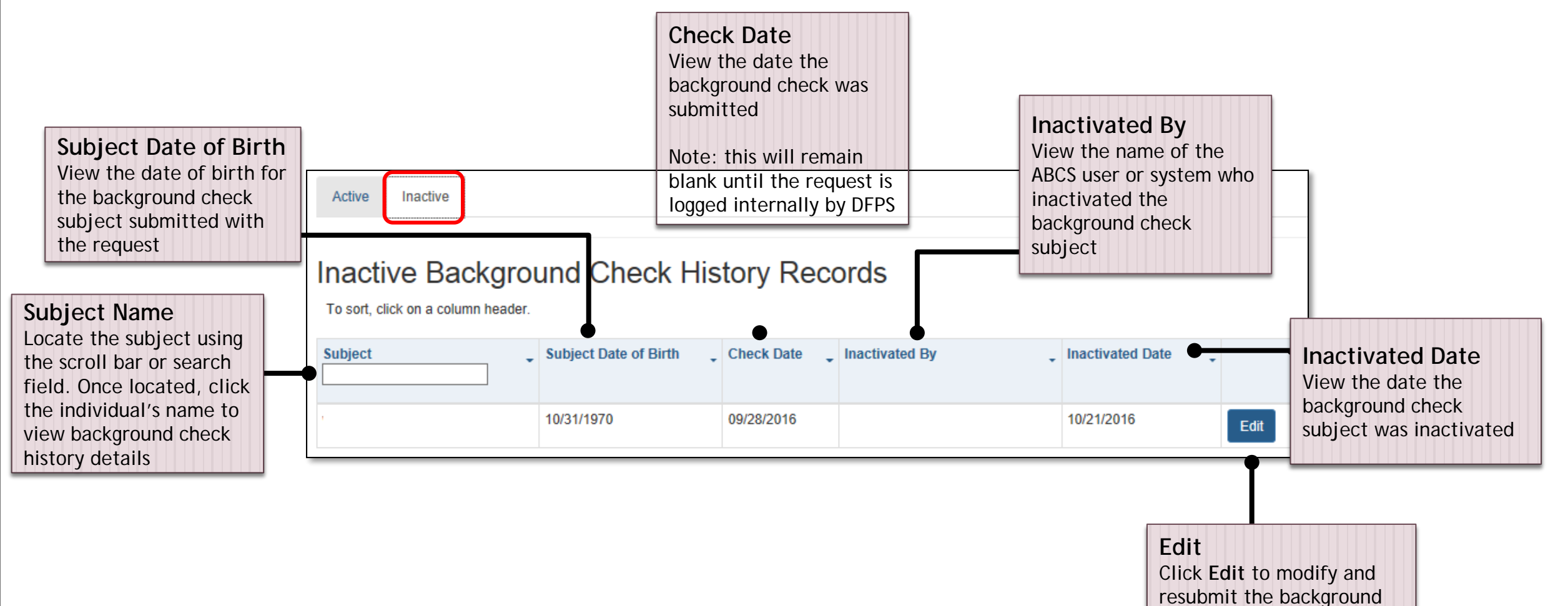

check

By clicking on an individual's name on either the Active or Inactive background check history records tabs, additional details about the individual's background check history can be viewed

| Active Inactive         |                     |                          |                |                     |                     |               |              |                    |                   |       |
|-------------------------|---------------------|--------------------------|----------------|---------------------|---------------------|---------------|--------------|--------------------|-------------------|-------|
| Active Bac              | kground (           | Check H                  | listory R      | ecords              |                     |               |              |                    |                   |       |
| To sort, click on a col | umn header.         |                          |                |                     |                     |               |              |                    |                   |       |
| Subject                 | Subject Date of Bin | rth 🖕 Check D            | ate 🖕 Request  | or _ Reche          |                     |               |              |                    |                   |       |
| Grove,Julian            | 11/25/1987          | 10/01/201                | 6 Fadell, T    | imJ 10/01/2         |                     |               |              |                    |                   |       |
|                         | Grove, Ju           | lian Ba<br>column header | ckground       | d Check Hi          | story               |               |              |                    |                   |       |
|                         | Check Type 🖕        | Check Date 🖕             | Status         | Check Determination | Notification Date _ | Requestor     | Recheck Date | Subject Submitted? | Agency Account ID | , Upk |
|                         | DPS                 | 01/10/2012               | Review Pending |                     |                     | Fadell, Tim J |              |                    | 23972005          |       |
|                         | FPS                 | 01/10/2012               | Review Pending | Clear               |                     | Fadell, Tim J |              |                    | 23972005          |       |

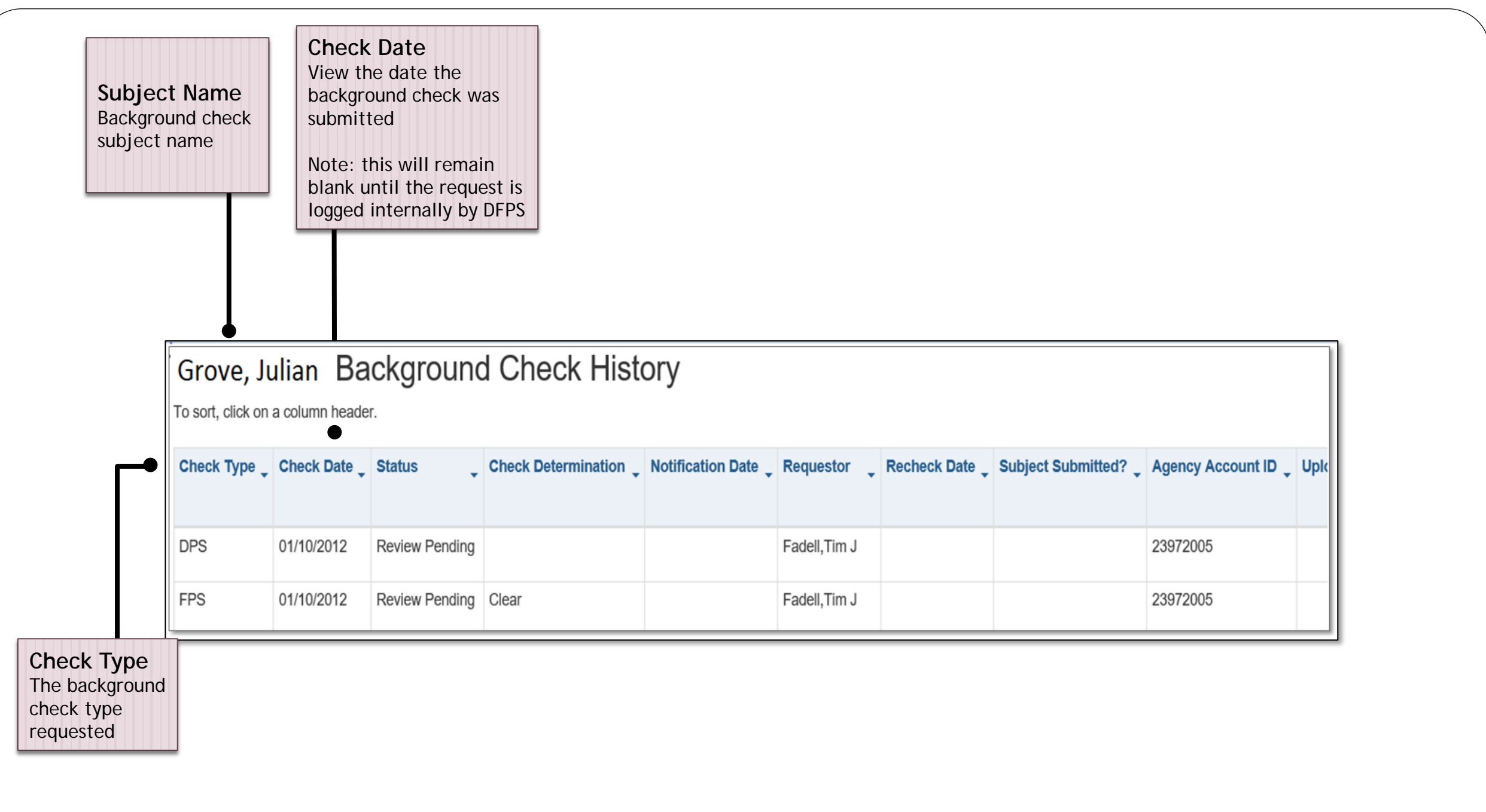

|                          |                                                                                                    |                                                                                             |                                                                                                    |                                                                                                    | Check [                                                                 | Determinat                                                                                                    | ion                |                                                               | Detern                 | nination desci                                                    | ription                 |
|--------------------------|----------------------------------------------------------------------------------------------------|---------------------------------------------------------------------------------------------|----------------------------------------------------------------------------------------------------|----------------------------------------------------------------------------------------------------|-------------------------------------------------------------------------|----------------------------------------------------------------------------------------------------|--------------------|---------------------------------------------------------------|------------------------|-------------------------------------------------------------------|-------------------------|
|                          |                                                                                                    |                                                                                             |                                                                                                    |                                                                                                    | RE - Eligibl                                                            | le                                                                                                    | В                  | Background check result is eligible for a risk evaluation     |                        |                                                                   | aluation                |
|                          |                                                                                                    | Check De                                                                                    | termination                                                                                                    |                                                                                                    | Possible M                                                              | latch                                                                                                    | В                  | Background check result is being reviewed as a possible match |                        |                                                                   | possible match          |
|                          |                                                                                                    | (DFPS Staff ONLY)                                                                           |                                                                                                    |                                                                                                    | Clear                                                                   |                                                                                                    | В                  | ackgrou                                                       | und check result is cl | leared                                                            |                         |
|                          |                                                                                                    | Displays the                                                                                | ays the results of                                                                                                  |                                                                                                    | Not Applic                                                              | able                                                                                                    | В                  | ackgrou                                                       | und check processing   | j is completed                                                    |                         |
|                          |                                                                                                    | the individu                                                                                | ial                                                                                                    |                                                                                                    | Bar                                                                     |                                                                                                    | В                  | ackgrou                                                       | und check resulted in  | n a bar                                                           |                         |
|                          |                                                                                                    | раскдгоипа                                                                                  | спеск types                                                                                                    |                                                                                                    | Bar - RE No                                                             | ot Requested                                                                                                    | В                  | ackgrou                                                       | und check resulted in  | n a bar and risk eval                                             | luation was not request |
|                          | _                                                                                                    |                                                                                             |                                                                                                    |                                                                                                    | Clear - RE                                                              | Approved                                                                                                    | R                  | isk eval                                                      | uation was complete    | ed and approved                                                   |                         |
|                          |                                                                                                    |                                                                                             |                                                                                                    | Bar - RE De                                                                                                    | enied                                                                   | R                                                                                                    | isk eval           | uation was complete                                           | ed and denied          |                                                                   |                         |
| Check Type               | Check Date St                                                                                                    | tatue                                                                                       | Check Determination                                                                                                 | Notific                                                                                                    | ation Date                                                              | Requestor                                                                                                    | Recheck            | Date                                                          | Subject Submitted?     | Agency Account ID                                                 | Link                    |
| Check Type<br>DPS<br>FPS | <ul> <li>Check Date State</li> <li>O1/10/2012</li> <li>O1/10/2012</li> </ul>                                                                                                    | tatus<br>eview Pending<br>eview Pending                                                     | Check Determination                                                                                                 | Notification                                                                                                    | ation Date 🖕                                                            | Requestor       Fadell,Tim J       Fadell,Tim J                                                                  | Recheck            | Date 🖕                                                        | Subject Submitted?     | Agency Account ID           23972005           23972005           | Upic                    |
| Check Type               | Check Date St<br>01/10/2012 R<br>01/10/2012 R<br>Status                                                                                                    | eview Pending                                                                               | Check Determination                                                                                                 | Notification of the second second sec | ation Date 🖕                                                            | Requestor<br>Fadell,Tim J<br>Fadell,Tim J                                                                        | Recheck            | Date<br>Status                                                | Subject Submitted?     | Agency Account ID           23972005           23972005           | Upik                    |
| Check Type               | Check Date St<br>01/10/2012 R<br>01/10/2012 R<br>Status<br>Displays the ov                                                                                                    | tatus , Pending eview Pending verall                                                        | Check Determination                                                                                                 | JS<br>Jbmitted                                                                                                    | ation Date                                                              | Requestor<br>Fadell,Tim J<br>Fadell,Tim J                                                                        | Recheck            | Date                                                          | Subject Submitted?     | Agency Account ID           23972005           23972005           | Upic                    |
| Check Type<br>DPS<br>FPS | <ul> <li>Check Date Status</li> <li>01/10/2012</li> <li>01/10/2012</li> <li>Status</li> <li>Displays the ovistatus of the background shared status</li> </ul>                            | tatus<br>eview Pending<br>eview Pending<br>verall                                           | Check Determination                                                                                                 | US<br>Ubmitted                                                                                                    | ation Date                                                              | Requestor<br>Fadell,Tim J<br>Fadell,Tim J<br>und check has                                                       | Recheck            | Date                                                          | Subject Submitted?     | Agency Account ID<br>23972005<br>23972005<br>not initiated proces | ssing                   |
| Check Type<br>DPS<br>FPS | <ul> <li>Check Date Status</li> <li>01/10/2012</li> <li>01/10/2012</li> <li>01/10/2012</li> <li>Status</li> <li>Displays the ovistatus of the background chindividual results</li> </ul> | tatus<br>eview Pending<br>eview Pending<br>verall<br>neck or<br>ults for a                  | Check Determination                                                                                                 | US<br>Ubmitted<br>ubmission<br>ing                                                                                                    | ation Date<br>Backgrou<br>Backgrou<br>Backgrou                          | Requestor<br>Fadell,Tim J<br>Fadell,Tim J<br>Ind check has<br>and check has                                      | Recheck<br>Recheck | Date                                                          | Subject Submitted?     | Agency Account ID<br>23972005<br>23972005<br>not initiated proces | essing                  |
| Check Type<br>DPS<br>FPS | Check Date St<br>01/10/2012 R<br>01/10/2012 R<br>01/10/2012 R<br>Status<br>Displays the ov<br>status of the<br>background ch<br>individual resu<br>specific backg<br>check type.         | tatus<br>eview Pending<br>eview Pending<br>verall<br>neck or<br>ults for a<br>pround        | Check Determination                                                                                                 | US<br>Ubmitted<br>Ubmission                                                                                                    | ation Date<br>Backgrou<br>Backgrou<br>Backgrou<br>Backgrou              | Requestor<br>Fadell,Tim J<br>Fadell,Tim J<br>Ind check has<br>Ind check has<br>Ind check is be                   | Recheck<br>Recheck | Date                                                          | Subject Submitted?     | Agency Account ID 23972005 23972005 not initiated proces          | essing                  |
| Check Type<br>DPS<br>FPS | Check Date St<br>01/10/2012 R<br>01/10/2012 R<br>01/10/2012 R<br>Status<br>Displays the ov<br>status of the<br>background ch<br>individual resu<br>specific backg<br>check type.         | eview Pending<br>eview Pending<br>eview Pending<br>verall<br>neck or<br>ults for a<br>round | Check Determination<br>Clear<br>Clear<br>Saved, Not Su<br>Successful Su<br>Review Pendi<br>Complete<br>Action Neede | US<br>Ubmitted<br>Ubmission<br>ing                                                                                                    | ation Date<br>Backgrou<br>Backgrou<br>Backgrou<br>Backgrou<br>Additiona | Requestor<br>Fadell,Tim J<br>Fadell,Tim J<br>Ind check has<br>Ind check has<br>Ind check is be<br>Ind check proc | Recheck<br>Recheck | Date                                                          | Subject Submitted?     | Agency Account ID<br>23972005<br>23972005<br>not initiated proces | essing                  |

| Grove, J   | ulian Ba   | ackground      | d Check His         | Requestor<br>View the name of<br>the ABCS user who<br>submitted the<br>background check | Subject Subr<br>Displays Y if the<br>background che<br>completed with<br>Submitted Requ | <b>nitted?</b><br>e<br>eck was<br>n a Subject<br>uest |
|------------|------------|----------------|---------------------|-----------------------------------------------------------------------------------------|-----------------------------------------------------------------------------------------|-------------------------------------------------------|
| Check Type | Check Date | Status 🗸       | Check Determination | Notification Date Requestor Requestor                                                   | echeck Date _ Subject Subr                                                              | mitted? _ Agency Account                              |
| DPS        | 01/10/2012 | Review Pending |                     | Fadell,Tim J                                                                            |                                                                                         | 23972005                                              |
| 500        | 01/10/2012 | Review Pending | Clear               | Fadell,Tim J                                                                            |                                                                                         | 23972005                                              |
| FPS        |            | 1              |                     |                                                                                         |                                                                                         |                                                       |

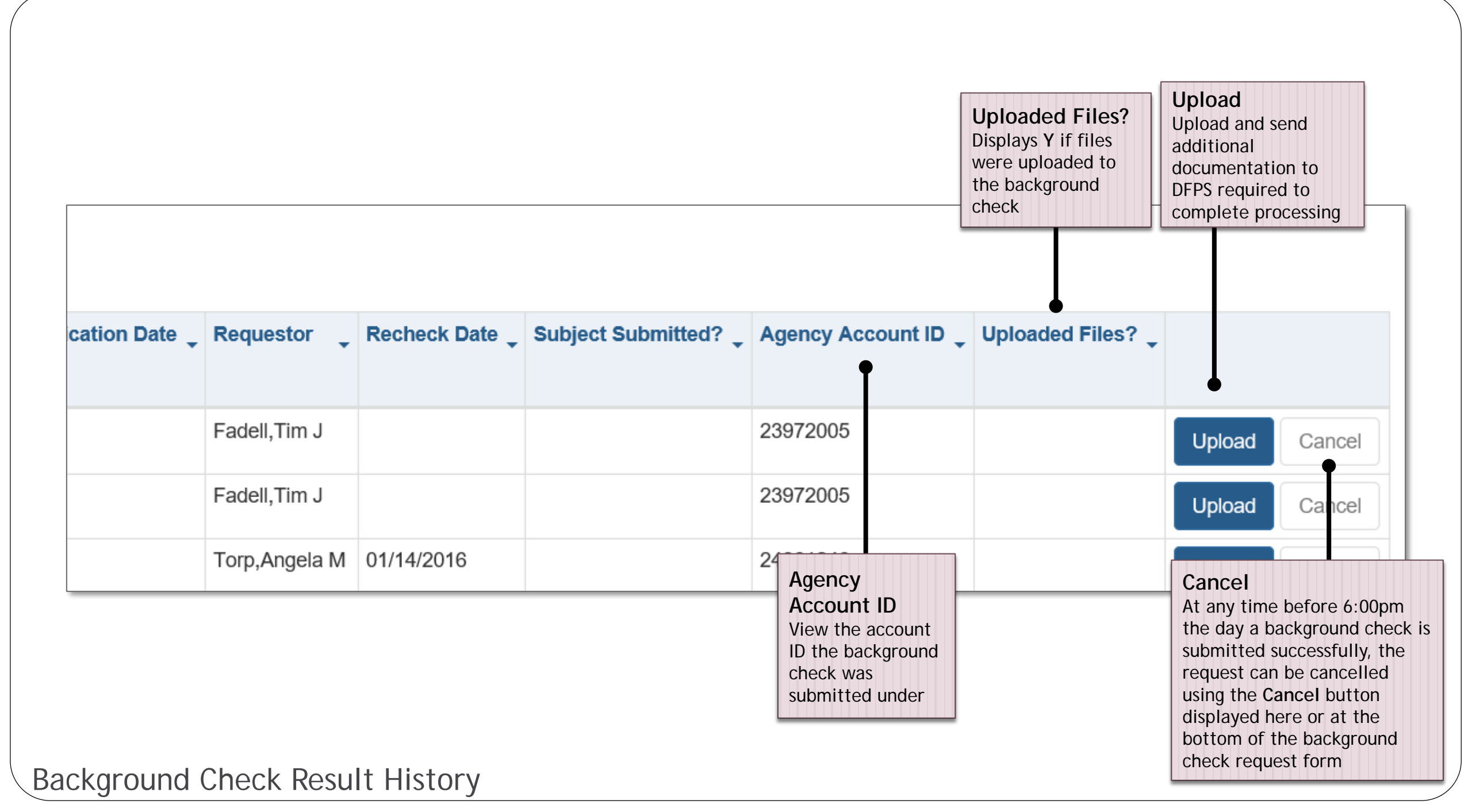

# **Document Upload**

• When additional documentation is required or has been requested by DFPS staff to complete a background check, documents requested can be uploaded directly in ABCS

There are two ways a document be uploaded by a user in ABCS and sent to DFPS:

| 1. | Clicking link in<br>Action Required<br>result notification | The requested items can be electronically submitted by the subject of the background check using the link below.<br>Please forward this email to the subject of the background check if you wish to utilize this option.<br>https://dfpstest/portal/abcs/uploadfile?backgroundCheckReqId |               |                |                    |                   |                 |        | w.     |
|----|------------------------------------------------------------|----------------------------------------------------------------------------------------------------|---------------|----------------|--------------------|-------------------|-----------------|--------|--------|
| 2. | Upload button on<br>background check                       | tion Date 🖕                                                                                                    | Requestor _   | Recheck Date 🖕 | Subject Submitted? | Agency Account ID | Uploaded Files? |        |        |
|    | history page for<br>subject                                |                                                                                                    | Fadell,Tim J  |                |                    | 23972005          |                 | Upload | Cancel |
|    |                                                            |                                                                                                    | Fadell,Tim J  |                |                    | 23972005          |                 | Upload | Cancel |
|    |                                                            |                                                                                                    | Torp,Angela M | 01/14/2016     |                    | 24061246          |                 | Upload | Cancel |
|    |                                                            |                                                                                                    |               |                |                    |                   |                 |        |        |

\*\*Please note: personal email settings *may* cause result notifications to be unclear and disable hyperlinks

### **Upload Document**

- Select Browse
- Locate file to upload
- Click on file to upload
- Select Open
- Select Upload
- Confirm file name being uploaded is correct and click **OK** in the confirmation window.
- Once file upload has completed, a checkmark in a green circle will display confirming file upload was successful
- DFPS will receive notification of the document(s) uploaded for evaluation

#### \*\*Please note:

- Once a file has been uploaded, it cannot be deleted in ABCS
- Uploaded document file name should include a brief description followed by the date the document is being uploaded (i.e. Courtdocuments10312016)

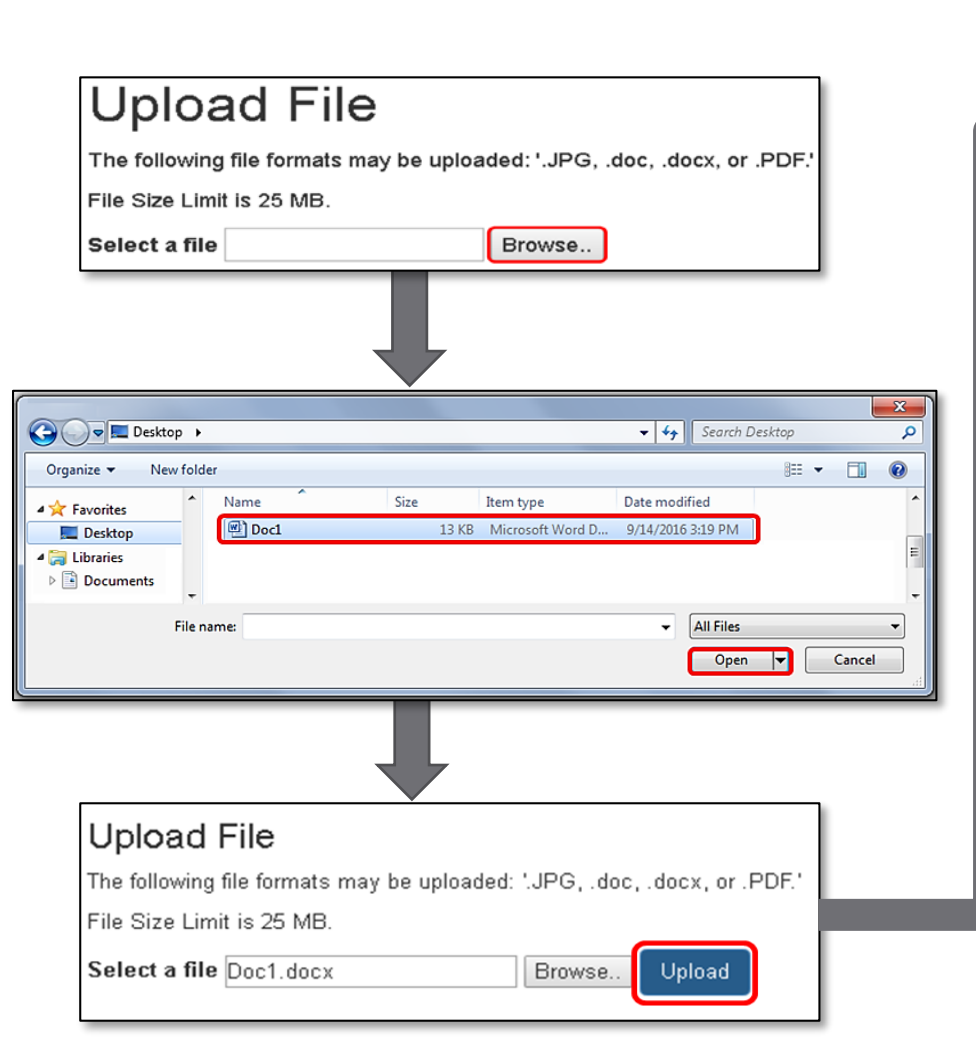

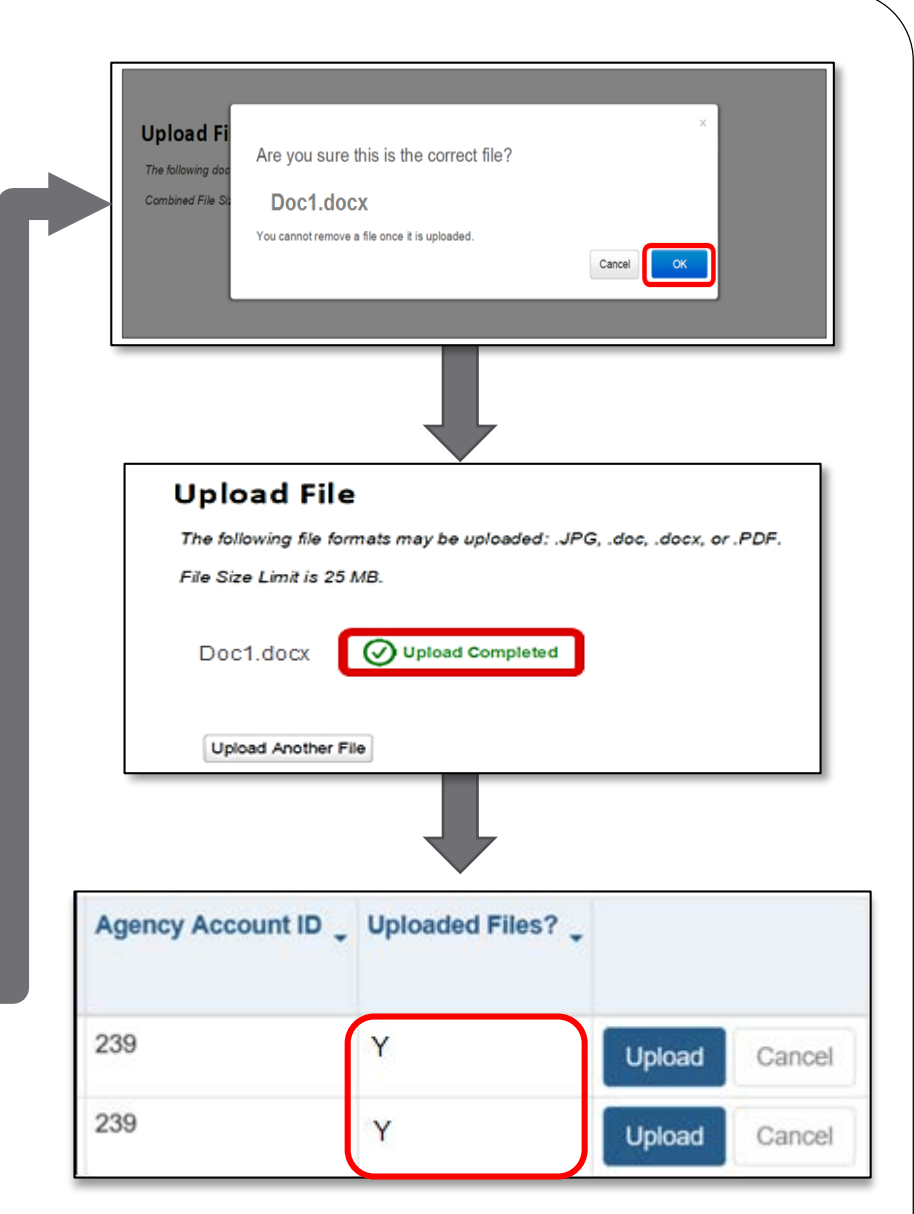

### Document Upload

# ABCS Help Page

| Home                                                                       | Request                                     | Su        | bject-Submitted Re                                                  | quest      | A         | .ccount De    | tails              | Help                                                           |
|----------------------------------------------------------------------------|---------------------------------------------|-----------|---------------------------------------------------------------------|------------|-----------|---------------|--------------------|----------------------------------------------------------------|
| ABCS Hor                                                                   | Therapy, Inc.                               | 1         | Select Account 12345678<br>Please enter at least three digits to fi | nd Account |           |               | H<br>C<br>of<br>fu | elp<br>ick Help for descript<br>ABCS pages and<br>inctionality |
| Resource ID :<br>Agency Account ID :<br>Email Address :<br>Active Inactive | 55555555<br>12345678<br>abcstest1@yahoo.con | 1         |                                                                     |            |           |               |                    |                                                                |
| Active Back                                                                | ground Che<br>In header.                    | ck Histor | y Records                                                           |            |           |               |                    |                                                                |
| Subject                                                                    |                                             |           | Subject Date of Birth                                               | _ Chec     | ck Date 🖕 | Requestor 🖕   | Recheck Date       |                                                                |
| Mouse, Mickey                                                              |                                             |           | 10/10/1965                                                          | 03/27      | 7/2016    | Torp,Angela M | 03/27/2018         | Edit Inactive                                                  |

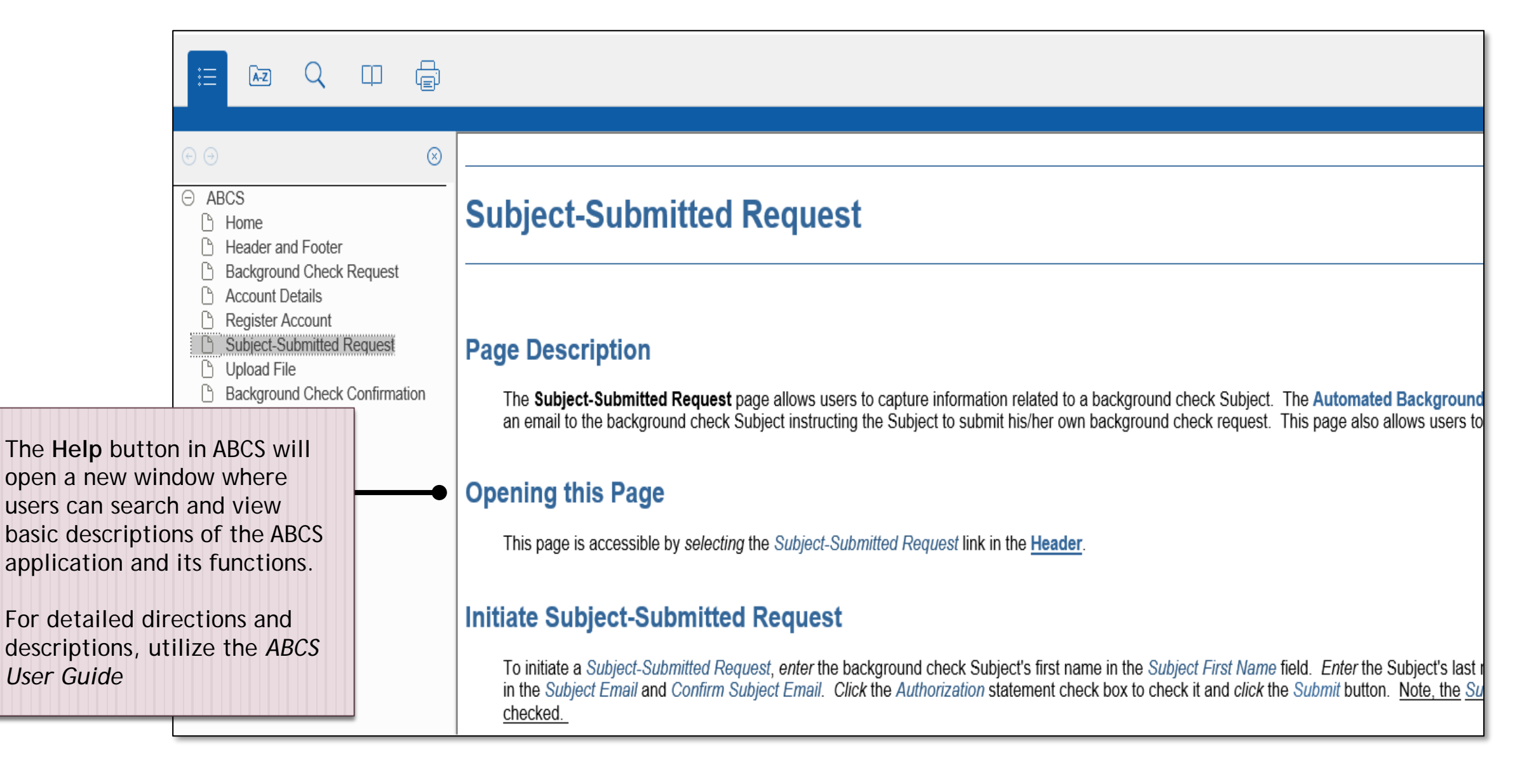

### **ABCS Help**

## **ABCS Resources**

| <ul> <li>DFPS Background Checks (BC) website</li> <li>Resource documents:</li> <li>Requesting Access to ABCS</li> <li>Approving Access to ABCS</li> <li>ABCS User Guide</li> </ul> | • | http://www.dfps.state.tx.us/Background_Checks/ABCS.asp                                  |
|----------------------------------------------------------------------------------------------------|---|-----------------------------------------------------------------------------------------|
| BC Mailbox                                                                                                    | • | <u>AskCBCU@dfps.state.tx.us</u>                                                         |
| BC Handbook                                                                                                    | • | http://www.dfps.state.tx.us/handbooks/CBCU/default.asp                                  |
| HHS Enterprise Portal Help                                                                                                    | • | (512) 438-4720<br>https://hhsportal.hhs.state.tx.us/iam/portal/Home/portalH<br>ome/help |